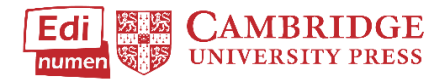

# Assign Work to Students

This tutorial provides instructions of where to find the audio and video files in ELEteca, the learning management system for Cambridge Spanish materials.

To access ELEteca, go to https://cambridgespanish.edinumen.es\_and log in.

Click My classes in the bar on the left side of the screen.

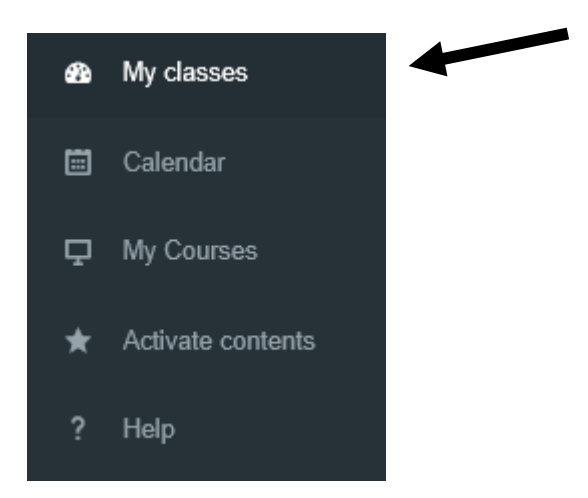

Next click your class (See #1 below), then click Student ELEteca or Online Workbook (See #2 below).

| My digital contents                   |                  |                                       |                                |  |  |  |  |  |
|---------------------------------------|------------------|---------------------------------------|--------------------------------|--|--|--|--|--|
| Add a new class                       |                  |                                       |                                |  |  |  |  |  |
| Search classes                        |                  |                                       |                                |  |  |  |  |  |
|                                       | Spanish          | <u>101</u> 🕄                          | delete class                   |  |  |  |  |  |
| 1 class                               | 🕿 Rupert Giles   |                                       | 🏛 Sharon's Imaginary College   |  |  |  |  |  |
| 🖴 Spanish 101                         | Class Enrollment | t Code: wFA8TPX                       | Instructions for your students |  |  |  |  |  |
| Mundo Real National Edition - Level 1 | Mundo Real       | National Edition - Level 1            |                                |  |  |  |  |  |
| 📾 3 students<br>🖶 Rupert Giles        | Student Elete    | eca                                   | Gradebook   🚱 help             |  |  |  |  |  |
| 🛱 1 teacher                           | Online workb     | book 2                                | Gradebook   😯 help             |  |  |  |  |  |
|                                       |                  |                                       |                                |  |  |  |  |  |
|                                       | Enrollments      |                                       | add teachers or students       |  |  |  |  |  |
|                                       | Profile          | First name<br>email                   | Unenroll from class            |  |  |  |  |  |
|                                       | 1 <del>2</del>   | Rupert Giles<br>rgiles@yopmail.com    |                                |  |  |  |  |  |
|                                       | ٩                | Buffy Summers<br>bsummers@yopmail.com | 0                              |  |  |  |  |  |

### Click Configure activities.

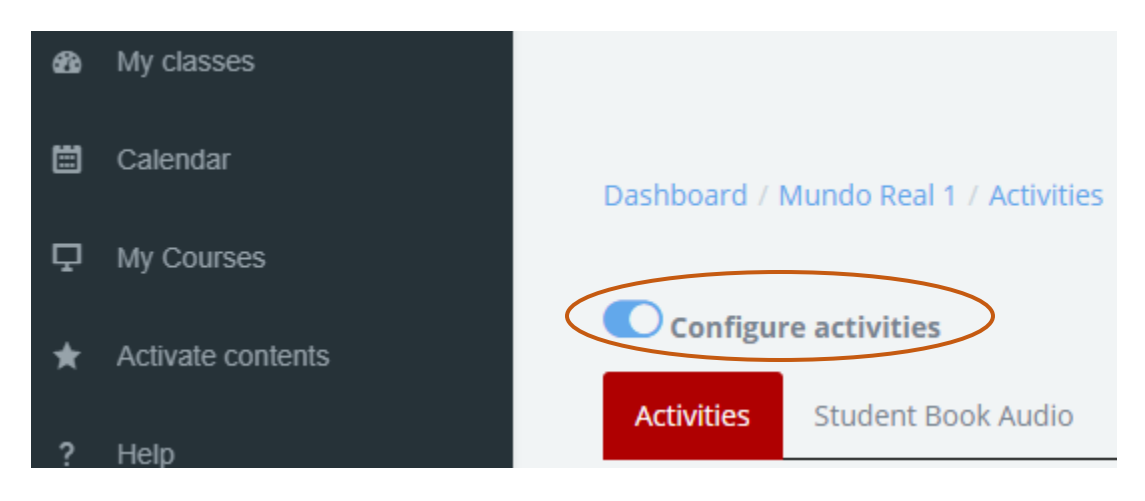

You can choose to hide an activity from your class by clicking the eye closed (#1), or keep it available (#2). By default, all activities are available to students unless you hide them. To hide all of the activities from students, click **Hide all**. To make all the activities visible to students again, click **Show all**.

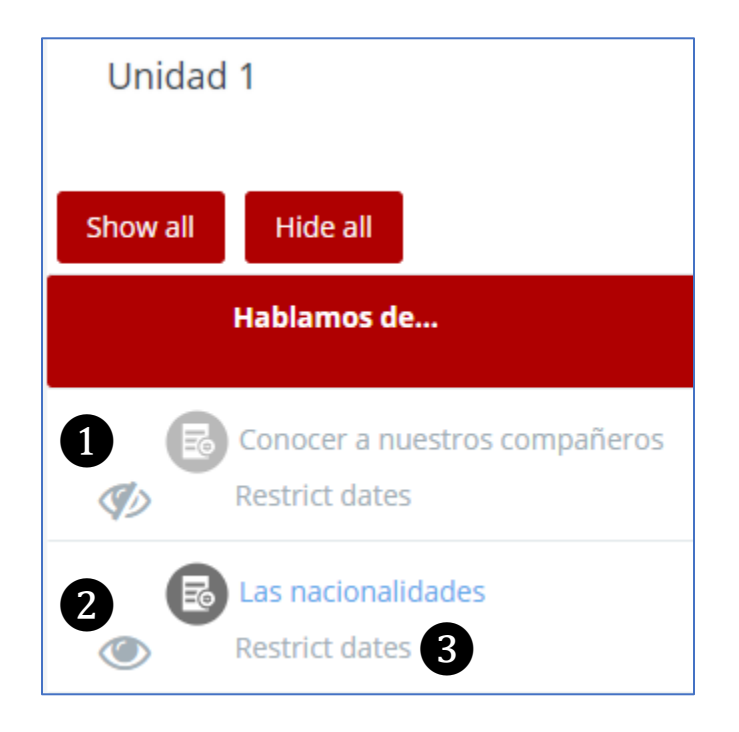

To assign a due date for an activity, click Restrict dates (#3 above).

You can assign the range of dates you want students to work on an activity.

| B    | Conoc                                       | er a r     | nuest | ros c | ompa | añero | DS                    |    |    |     |      |    |    |    |     |     |    |  |
|------|---------------------------------------------|------------|-------|-------|------|-------|-----------------------|----|----|-----|------|----|----|----|-----|-----|----|--|
| ۲    | 07/23/2018 10:30 am - 07/27/2018 10:30 am 💼 |            |       |       |      |       |                       |    |    |     |      |    |    |    |     |     |    |  |
|      | $\sim$                                      |            |       |       |      |       |                       |    |    |     |      |    |    |    |     |     |    |  |
| E    | 🏨 10/08/2018 10:30 am                       |            |       |       |      |       | 🛗 10/12/2018 10:30 am |    |    |     |      |    | ]  | Ар | ply | Can | el |  |
| ۲    | 0                                           | 10         | T     | : 30  | •    | AM    | •                     | 0  | 10 | ) 🔻 | : 30 | ¥  | AM | •  |     |     |    |  |
| R    | <                                           | C Oct 2018 |       |       |      |       | Nov 2018              |    |    |     |      |    | >  |    |     |     |    |  |
|      | Su                                          | Мо         | Tu    | We    | Th   | Fr    | Sa                    | Su | Мо | Ти  | We   | Th | Fr | Sa |     |     |    |  |
| SD . | 30                                          | 1          | 2     | 3     | 4    | 5     | 6                     | 28 | 29 | 30  | 31   | 1  | 2  | 3  |     |     |    |  |
|      | 7                                           | 8          | 9     | 10    | 11   | 12    | 13                    | 4  | 5  | 6   | 7    | 8  | 9  | 10 |     |     |    |  |
|      | 14                                          | 15         | 16    | 17    | 18   | 19    | 20                    | 11 | 12 | 13  | 14   | 15 | 16 | 17 |     |     |    |  |
|      | 21                                          | 22         | 23    | 24    | 25   | 26    | 27                    | 18 | 19 | 20  | 21   | 22 | 23 | 24 |     |     |    |  |
| E    | 28                                          | 29         | 30    | 31    | 1    | 2     | 3                     | 25 | 26 | 27  | 28   | 29 | 30 | 1  |     |     |    |  |
| ٢    | 4                                           | 5          | 6     | 7     | 8    | 9     | 10                    | 2  | 3  | 4   | 5    | 6  | 7  | 8  |     |     |    |  |

### Or you can assign the final due date.

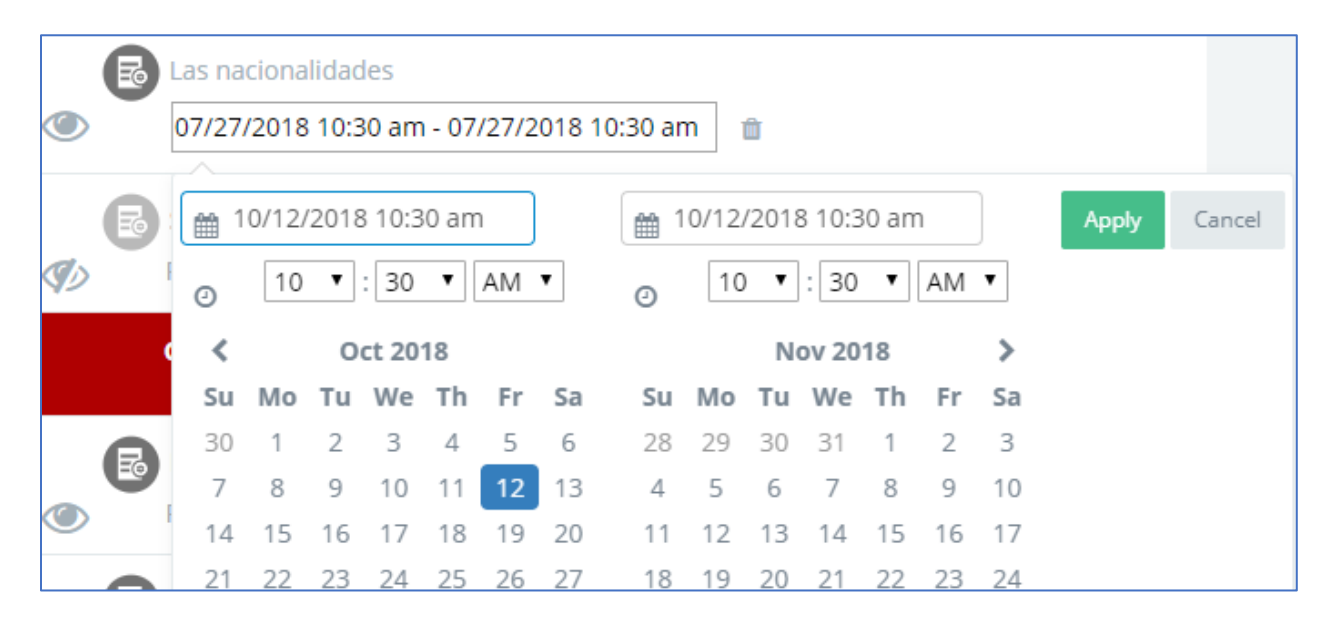

### Teacher view of assignment

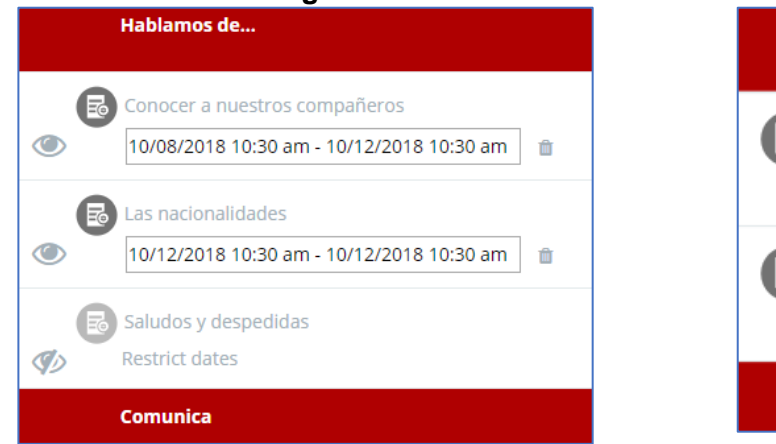

### Student view of assignment

| Hablamos de                                                                  |
|------------------------------------------------------------------------------|
| Conocer a nuestros compañeros<br>(10/08/2018 10:30 am - 10/12/2018 10:30 am) |
| E Las nacionalidades<br>(10/12/2018 10:30 am - 10/12/2018 10:30 am)          |
| Commiss                                                                      |

### The calendar also shows the assignment.

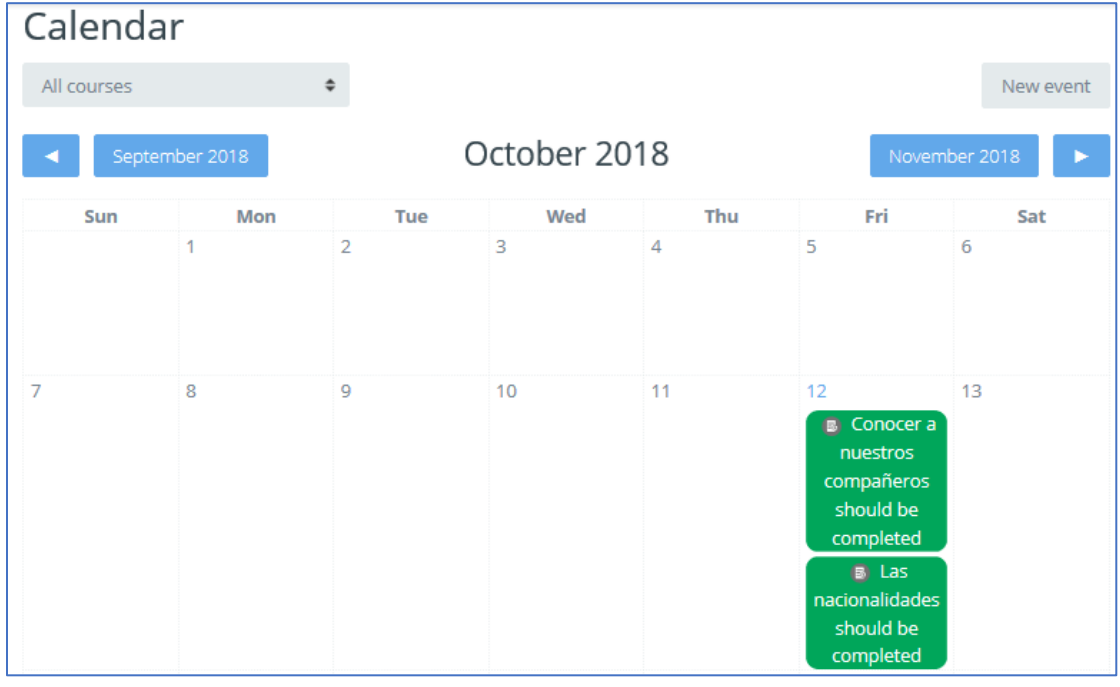

#### The side bar shows upcoming assignments and events.

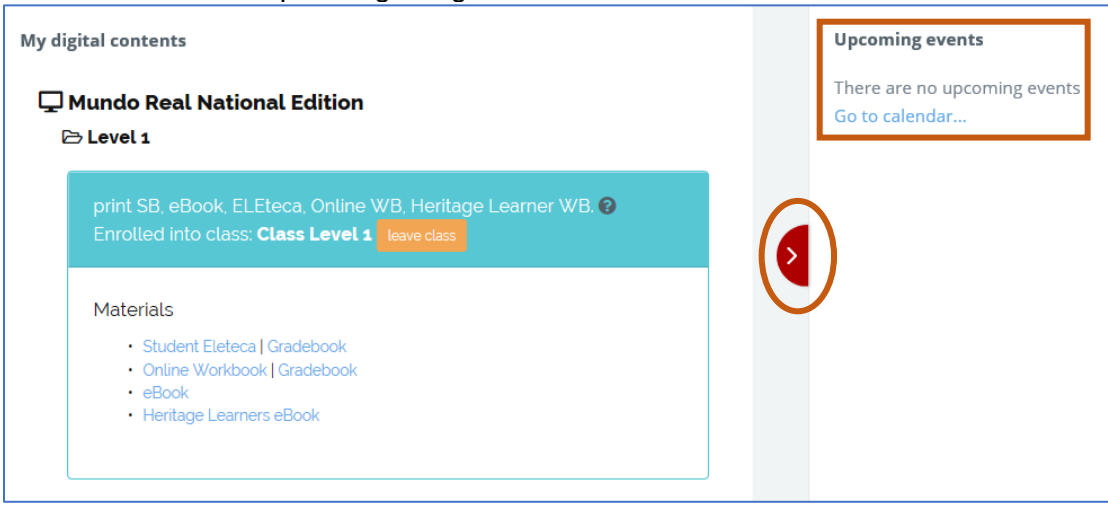

## Questions about...

Need additional help? Please go to https://edinumen.es/ele-help

**Scheduling a Training?** To schedule a training, please fill out this <u>form</u> (<u>https://goo.gl/forms/ngo2G5mDRWeaB9c93</u>)

Authentic resources? Please visit the Pinterest pages for Cambridge Spanish: <u>www.pinterest.com/cambridgeesp</u>

**Other questions?** Contact your <u>K-12 Language Specialist</u> (<u>http://www.cambridge.org/gb/education/find-your-sales-consultant/united-states</u>) or your <u>Higher Ed Language Specialist</u> (<u>http://www.cambridge.org/gb/cambridgeenglish/contact/united-states</u>?contact-type=Sales+Representative#contact-data)